## Post Değişikliği Talep Etmek için lütfen aşağıdaki adımları izleyin:

1) İlk olarak değişiklik talep edeceğiniz g-kodunu veren bir CAM parçası açın.

| 8                     |                                                                                                    |                    |       | and it anyunant   |            |       |                                             |  |
|-----------------------|----------------------------------------------------------------------------------------------------|--------------------|-------|-------------------|------------|-------|---------------------------------------------|--|
| Konum:                | 📕 SW                                                                                                    |                    | V 8-8 | G 🕈 🕫 🗔 •         |            |       | Onizieme                                    |  |
| Son gidilen<br>yerler | Ad                                                                                                    |                    |       | Değiştirme tarihi |            | ^     |                                             |  |
|                       | 📕 Yedekle Tu                                                                                                    | iming_1            |       | 26.10.2015 09:56  |            |       | 1 And and and and and and and and and and a |  |
|                       | 2_5D_Milling_1.prz                                                                                                    |                    |       | 26.10.2           | 2015 12:53 | · · / |                                             |  |
|                       | 2_5D_Milling_2prz                                                                                                    |                    |       | 15.7.2015 15:12   |            |       |                                             |  |
|                       | Back_Spine                                                                                                    | fle.prz            |       | 15.7.20           | 015 15:12  |       |                                             |  |
|                       | 🂩 Feature_Re                                                                                                    | cognition.prz      |       | 12.11.2           | 2015 13:41 |       |                                             |  |
| Masaustu              | & HSM_1.prz                                                                                                    |                    |       | 28.9.2015 18:15   |            |       |                                             |  |
|                       | b HSM_2.prz                                                                                                    |                    |       | 15.7.2015 15:12   |            |       | Konfigürasyonlar                            |  |
|                       | 💩 HSM_3.prz                                                                                                    |                    |       | 21.9.2015 11:42   |            |       | Default                                     |  |
|                       | & HSS_1.prz                                                                                                    |                    |       | 15.7.20           | 015 15:12  | vise  |                                             |  |
| кларшиаг              | http://www.april.com/april.com/april |                    |       | 22.9.20           | 015 12:18  |       |                                             |  |
|                       | lMachining_2D_1.prz                                                                                                    |                    |       | 15.7.20           | 015 15:12  |       |                                             |  |
|                       | limachining_2D_2.prz                                                                                                    |                    |       | 15.7.2015 15:12   |            |       |                                             |  |
| Bu bilgisayar         | limachining_3D_1.prz                                                                                                    |                    |       | 15.7.2015 15:12   |            |       |                                             |  |
|                       | iMachining_3D_2.prz                                                                                                    |                    |       | 23.9.2015 10:56   |            |       |                                             |  |
| Ag                    | <                                                                                                    |                    |       |                   | -          | >     |                                             |  |
|                       | Dosya adı:                                                                                                    | 2_5D_Milling_1.prz |       | ~                 | A          | ç     |                                             |  |
|                       | Dosya türü:                                                                                                    | Tum Dosyalar (*.*) |       | ~                 | lpt        | al    |                                             |  |
|                       | Son kullanılar                                                                                                    | n vola geri dön    |       |                   |            |       |                                             |  |

2) Post değişikliği talep edeceğiniz makinanın seçilmiş olduğunu kontrol edin:

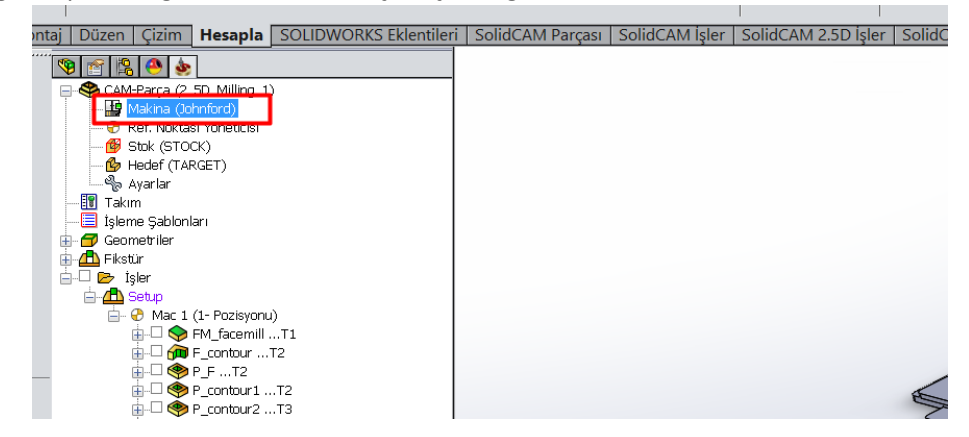

3) Cam operasyonlarını tamamladıktan sonra tüm işler için g-kodu çıkartın. (Not: Dosya boyutunu küçük tutmak için mümkün olduğu kadar az operasyon yapın veya sadece değişiklik talebinize yönelik olarak yapacağınız basit bir yeni CAM-Parçası oluşturun)

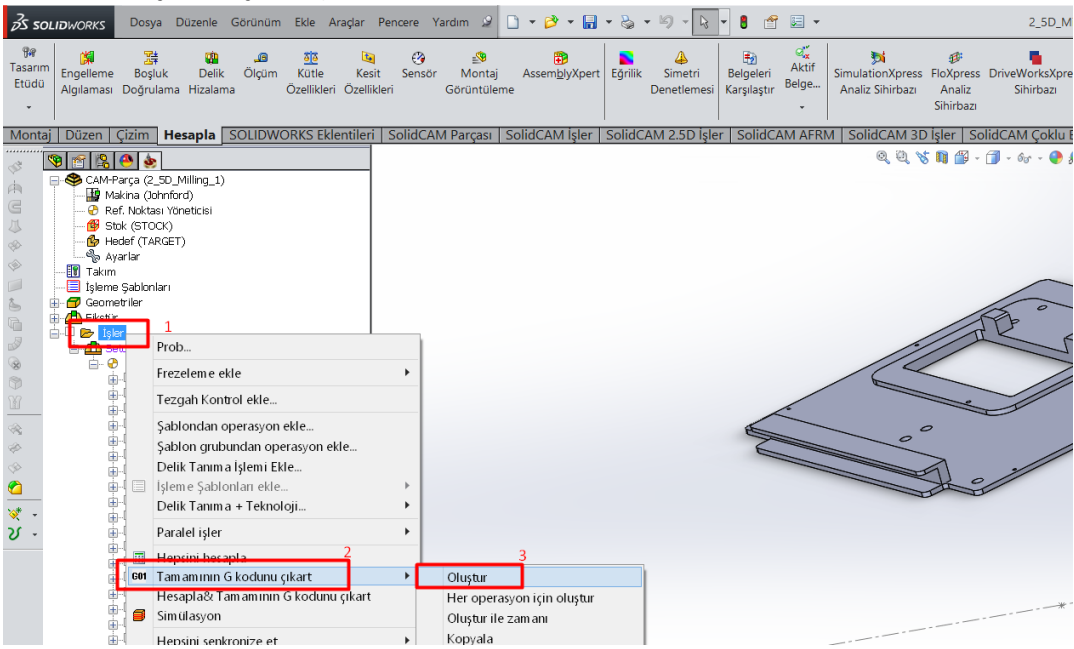

4) Oluşturduğunuz g-kodunda satır yanlarına aşağıdaki örnekte gösterildiği gibi değişiklik ve düzeltme taleplerinizi yazın. Sonrasında bu not defteri dosyasını uzantısı \*.TXT olacak şekilde kaydedin.

| ontaj Duzen Çizim nesapia SOLIDWORKS Eklentiler | T SolideAlvi Parçası SolideAlvi şier SolideAlvi Al Niv SolideAlvi SolideAlvi Şokid Ekseti SolideAlvi Totta Soli | ucam şabionian   50 |  |  |  |
|-------------------------------------------------|----------------------------------------------------------------------------------------------------|---------------------|--|--|--|
| 🧐 🖆 😫 🕭 💩                                       | 적 전 1 1 1 1 1 1 1 1 1 1 1 1 1 1 1 1 1 1                                                                         |                     |  |  |  |
| CAM-Parça (2_50_Milling_1)                      | 2 5D Milling 1.NC - Not Defteri " —                                                                             |                     |  |  |  |
|                                                 |                                                                                                    |                     |  |  |  |
| Dosya I                                         | Düzen Bıçım Görünüm Yardım                                                                                      |                     |  |  |  |
| Stuk (STOCK)                                    |                                                                                                    | ~                   |  |  |  |
| Heder (TARGET)                                  | ///Tim  cataplana bacana N1-N2-N2 collindo catap pumapaca bacmaca gonoliyop                                     |                     |  |  |  |
| Talua CO CO                                     | a cao cao cao cao cao cao cao cao cao ca                                                                        |                     |  |  |  |
| ieleme Sabindari                                | 640 654 680 690 649                                                                                             |                     |  |  |  |
| G91 G3                                          | 30 Z0                                                                                                    |                     |  |  |  |
| G49                                             |                                                                                                    |                     |  |  |  |
| H- B Isler M01                                  |                                                                                                    |                     |  |  |  |
| 🚊 🤷 Setup T1 M6                                 |                                                                                                    |                     |  |  |  |
| Hac 1 (1- Pozisyonu)                            | ///Takım hazırlama için üst satırdan sonra sıradaki takımı T2 seklinde başması gerekiyor.                       |                     |  |  |  |
| H SP FM_facemill T1 C17                         | ······································                                                                          |                     |  |  |  |
| B-□ m F_contourT2 COD CT                        |                                                                                                    |                     |  |  |  |
| ⊕ □ � P_FT2 090 05                              |                                                                                                    |                     |  |  |  |
| ⊕-□ ♥ P_contour1T2 G0 X-1                       | G0 X-121. Y87.675                                                                                               |                     |  |  |  |
| ⊕-U ♥ P_contour2T3 G43 H1                       | L Z90. S5000 M3                                                                                                 |                     |  |  |  |
| P_contour2_1T4 /M8                              |                                                                                                    |                     |  |  |  |
|                                                 | ) Z90.                                                                                                    |                     |  |  |  |
|                                                 | 21. 787.675.7138.85                                                                                             |                     |  |  |  |
|                                                 |                                                                                                    |                     |  |  |  |
|                                                 |                                                                                                    |                     |  |  |  |
| G1 211                                          | 18.85 F300                                                                                                    |                     |  |  |  |
| H-D 💮 D D3T7 X12                                | 1. F1000                                                                                                    |                     |  |  |  |
| G2 X13                                          | 33.525 Y75.15 Z118.85 IO. J-12.525                                                                              |                     |  |  |  |
|                                                 | .121. Y62.625 Z118.85 I-12.525 J-0.001                                                                          |                     |  |  |  |
| ⊕-□ � D_D_1T9 G1 X-1                            | 121.                                                                                                    |                     |  |  |  |
| ⊕-□ � D_D1_1T10 G3 X-1                          | 133.525 Y50.1 Z118.85 I0. J-12.525                                                                              |                     |  |  |  |
| D_D3_1T10                                       | ⊕ □ ⊕ □_03_1T10 Y_121 Y37 575 7118 85 T12 525 T0                                                                |                     |  |  |  |
| ⊕ □ ♥ D_D2_1T11                                 | 1 197-575 2110-05 112-525 50.                                                                                   |                     |  |  |  |
| GI X12 GI X12 GI X12                            |                                                                                                    |                     |  |  |  |
|                                                 | 3.525 Y25.05 Z118.85 10. J-12.525                                                                               |                     |  |  |  |
| X121.                                           | Y12.525 Z118.85 I-12.525 J0.                                                                                    | ~                   |  |  |  |
|                                                 |                                                                                                    |                     |  |  |  |
|                                                 |                                                                                                    |                     |  |  |  |

5) G-kodu düzeltmelerinden sonra örnek CAM parçasını aşağıdaki şekilde göndermeniz gerekiyor. CAM penceresinde resimde görünen sol taraftaki "CAM-Parça" yazısını sağ tıklayın. Açılan menüde "Gönder" yazısının altından "Klasör" seçeneğini seçin ve kaydedin.

| <br><sup>"</sup> • • • • •                                                                                                    | 1                                                                                                    |           |                               |                   | Q |
|----------------------------------------------------------------------------------------------------|----------------------------------------------------------------------------------------------------|-----------|-------------------------------|-------------------|---|
| Image: Second second second | 1     CAM-Parça bilgisi     CAM-Parça özellikleri     Model değiştir     Kapa     Farkli kaydet     Güncel stoğu STL kaydet     Döküm antasyon (Ekstra Param etre     Döküm antasyon (DPP)     DNC     Harici Program     Senkronize et     Senkronizasyonu kontrol et     Yeni Kullanıcı     iMachining Bilgisi     iMachining Profesör     SolidCAM Professor     Gönder   2     CAM-Parça I temizle     Dump     Partiri 10     Daşıtı 110     Daşıtı 110 | eler) > > | Mail<br>Klasör<br>Klasor (Mak | 3<br>Sim. içerir) |   |
| ⊕□ � 0<br>⊕□ � 0<br>⊕□ � 0<br>⊕□ � 0<br>♥ F_!                                                                                                    | D2_1T11<br>konturT2<br>kontur1T4                                                                                                    |           |                               |                   | 0 |

6) Son olarak kaydettiğiniz bu zip uzantılı dosyayı ve örnek g-kodu dosyasını <u>solidcam@tekyaz.com</u> adresine eposta yazarak ekleyin ve gönderin. (Not: 10mb'tan büyük dosyaları e-posta olarak değil, herhangi bir dosya paylaşım sitesine yükleyin ve sonrasında paylaşım linkini gönderin)

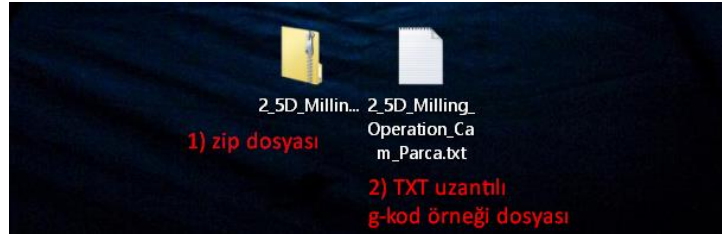